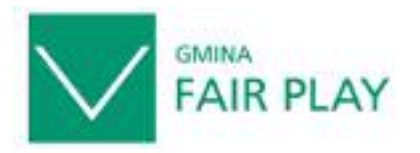

Złota Księga "Gmina Fair Play" – Certyfikowana Lokalizacja Inwestycji 2005

# Instrukcja obsługi Złotej Księgi "Gmina Fair Play" 2005 - Katalog Ofert Inwestycyjnych

#### UWAGI OGÓLNE:

A. Wszystkie dane w Formularzach w polskiej wersji językowej muszą być wypełnione z użyciem polskich znaków.

B. Niektóre opcje związane z wypełnieniem Formularzy np. <u>Edytuj, Pokaż, Usuń, Kopiuj</u> widoczne są dopiero po wpisaniu danych do Formularzy od 01 do 05.

C. Do wszystkich Formularzy od 01 do 05 otrzymacie Państwo WZORY Formularzy wypełnionych przykładowymi danymi, będą one również umieszczone na naszej stronie internetowej www.fairplay.pl .

D. Informacje techniczne:

- prosimy o wprowadzenie i sprawdzenie danych do 15 lipca br., gdyż po tej dacie wszelkie informacje wprowadzane i poprawiane nie będą uwzględnione.
- prosimy o zachowanie formy zamieszczanych danych, szczegóły znajdziecie Państwo we WZORACH FORMULARZY, prosimy o zwracanie uwagi na przykład na poniższe elementy:
  - nazwa gminy powinna być zapisana w następujący sposób: Miasto XXX lub Miasto i Gmina XXX lub Gmina XXX (przy czym XXX oznacza nazwę gminy np. Serock),
  - wypunktowywanie informacji od myślników (kresek),
  - używanie liter "nr" przy podawaniu numerów dróg oraz myślników pomiędzy numerem drogi a oznaczającą ją literą np.: nr A-1,
  - wzór zapisu numerów telefonów i faksów: 0 (22) 63-09-802,
- prosimy o zwracanie uwagi na poprawność językową, gramatyczną i ortograficzną wpisywanych tekstów oraz stosowanie się do poleceń zawartych w Formularzach,
- prosimy o oddanie do sprawdzenia osobom kompetentnym informacji zawartych w obu wersjach językowych: angielskiej i polskiej,
- w razie wątpliwości związanych z użyciem sformułowań w języku angielskim sugerujemy konsultacje z tłumaczem.

# KOLEJNE KROKI:

- 1. Wejdź na stronę: www.gmina.fairplay.com.pl
- Wybierz wersję językową (polską / angielską) prosimy o wypełnienie Formularzy w obu wersjach językowych, gdyż katalog ofert inwestycyjnych "Gmina Fair Play" 2005 jest przygotowywany i będzie wydany w dwóch wersjach językowych – polskiej i angielskiej.
- Žaloguj się podając ID użytkownika i hasło (Tab. 1) (każda gmina ma wyznaczone inne ID i inne hasło i może dokonywać zmian tylko w obrębie własnych danych); ID i hasło ważne dla Państwa gminy podaję poniżej:

# ID:

Hasło:

każda wersja językową wymaga oddzielnego logowania:

Tab.1

| ID użytkownika |  |
|----------------|--|
| Hasło          |  |

4. Kliknij ZALOGUJ

- 5. Po zalogowaniu się do bazy można rozpocząć uzupełnianie danych:
  - dane nie muszą być wypełniane w kolejności,
  - brakujące dane można uzupełnić w dowolnym czasie (do 15 lipca br.)
  - w Formularzu (od 01 do 05) dane można wprowadzać partiami, <u>za pierwszym razem</u>, przed zakończeniem wpisywania należy kliknąć: DODAJ\* (\*dotyczy tylko pisania danych po raz pierwszy). <u>Przy uzupełnianiu danych</u> należy korzystać z opcji "EDYTUJ", a <u>po</u> poprawieniu lub uzupełnieniu danych należy użyć klawisza "ZMIEŃ"
- Po lewej stronie umieszczone są wszystkie Formularze (od 01 do 05) składające się na pełną prezentację gminy w tym jej ofertę inwestycyjną. Tylko dokładne wypełnienie wszystkich Formularzy pozwoli stworzyć pełną ofertę inwestycyjną gmin.
   Formularze, które należy wypełnić to:
  - a. 01 informacje o gminie,
  - b. <u>02 mocne strony gminy,</u>
  - c. 03 infrastruktura,
  - d. 04 ułatwienia i ulgi dla inwestorów,
  - e. 05 przykładowe tereny pod inwestycje.
- 7. Jeżeli dane nie zostały wpisane w Formularzu (od 01 do 05), to na dole w tym Formularzu pojawi się informacja: "**Nie znaleziono danych**".
- Jeżeli dane w Formularzu zostaną wpisane (niezależnie od tego czy są kompletne, czy niekompletne) to pojawi się informacja: "Wpisy X do X z X", gdzie X oznacza liczbę wpisów np. Wpisy 1 do 1 z 1.

**<u>UWAGA</u>**: Prosimy o jednokrotne wpisywanie danych do Formularzy od 01 do 04, czyli:

- 01 informacje o gminie,
- 02 mocne strony gminy,
- 03 infrastruktura,
- 04 ułatwienia i ulgi dla inwestorów,
- W Formularzu 05 możliwe jest wprowadzenie najwyżej 10 ofert inwestycyjnych.

w razie pomyłki lub wpisania błędnych danych należy je poprawiać przy użyciu opcji: **EDYTUJ**, która zawsze pojawia się po prawej części Formularza, po wpisaniu danych. (np. Tab.2)

- 9. Podgląd wprowadzonych danych możliwy jest po użyciu opcji: **POKAŻ.** (np. Tab.2)
- Całkowite usunięcie wprowadzonych danych możliwe jest po użyciu opcji: USUŃ. Prosimy o zachowanie ostrożności, gdyż po użyciu tej opcji zostaną skasowane wszystkie dane wprowadzone do wybranego Formularza. (np. Tab.2)

# Tab.2

| Mocne strony gminy<br>(proszę wymienić w punktach od kresek)               |       |               |             |
|----------------------------------------------------------------------------|-------|---------------|-------------|
| <ul> <li>ludzie chętni do pracy,</li> <li>kompetentny personel,</li> </ul> | Pokaz | <u>Edytuj</u> | <u>Usuń</u> |

# 10. Formularz "05 przykładowe tereny pod inwestycje".

Możliwe jest wprowadzenie **maksymalnie 10 ofert terenów** pod inwestycje. Prosimy o wprowadzanie ofert najbardziej atrakcyjnych z punktu widzenia inwestorów. W wypadku ofert, na które będą ogłaszane przetargi prosimy o zwrócenie uwagi, że Złota Księga "Gmin Fair Play" zostanie wydana w połowie października.

**A.** Poszczególne oferty terenów pod inwestycje należy nazwać odpowiednio wg wzorów podanych we wzorze do Formularza 05 tj.: TEREN 1, TEREN 2 itd. **(Tab. 3)** 

| id                                              |  |
|-------------------------------------------------|--|
| Inwestycja: nazwa<br>(np. Teren1, Teren2, itd.) |  |
| Inwestycja: ulica                               |  |

**B.** Proszę zwrócić szczególną uwagę na wypełnianie danych dotyczących mediów technicznych (Tab.4). W Formularzu są podane dwie możliwości: media "przy działce" lub media "w odległości", wypełniając Formularz 05 należy wybrać **jedną opcję dla jednego rodzaju mediów technicznych** (gaz, woda, prąd, kanalizacja, telefon) np.:

#### Tab. 4

| Woda przy działce        | □ tak |
|--------------------------|-------|
| Gaz przy działce         | tak   |
| Prąd przy działce        | 🗹 tak |
| Kanalizacja przy działce | tak   |
| Telefon przy działce     | 🗹 tak |
| Woda w odległości        | 100   |
| Gaz w odległości         | 300   |
| Prąd w odległości        |       |
| Kanalizacja w odległości | 150   |
| Telefon w odległości     |       |

**C.** Po zakończeniu uzupełniania Formularza z danymi dotyczącymi konkretnego terenu pod inwestycje (Teren 1, Teren 2 itp.) w dziale "05 przykładowe tereny pod inwestycje", należy każdorazowo dodać kolejne dane poprzez użycie opcji **"DODAJ NOWY WPIS"** używając opcji jak poniżej **(Tab.5).** 

#### Tabela 5: 05 przykładowe tereny pod inwestycje

Dodaj nowy

**D.** Dużym ułatwieniem w uzupełnianiu danych jest zastosowana opcja **KOPIUJ** (po prawej stronie tabeli w Formularzu), umożliwia ona skopiowanie danych z jednej oferty np. Terenu 1 do drugiej oferty np. Terenu 2. **UWAGA możliwe jest skopiowanie tylko wszystkich danych**.

E. Po zastosowaniu opcji **KOPIUJ** i skopiowaniu danych, należy użyć opcji **EDYTUJ** i zmienić dane, które różnią dwie oferty terenów pod inwestycje. Takie ułatwienie pozwala na jednokrotne wprowadzenie np. danych gminy, jako osoby zgłaszającej ofertę, czy właściciela terenu pod inwestycje. **(Tab.6)** 

# Tab. 6

| <u>Cena do ustalenia w</u><br>drodze przetargu | <u>Cena do negocjacji</u> | <u>Cena</u><br>wywoławcza<br>(ile?) w PLN | <u>Uwagi</u><br>(proszę wymienić w<br>podpunktach od kresek) |              |               |               |             |
|------------------------------------------------|---------------------------|-------------------------------------------|--------------------------------------------------------------|--------------|---------------|---------------|-------------|
|                                                |                           |                                           |                                                              | <u>Pokaż</u> | <u>Edytuj</u> | <u>Kopiuj</u> | <u>Usuń</u> |

**F.** Po skończeniu wpisywania danych, potwierdzeniu ich opcją **DODAJ**, należy się wylogować wybierając z menu (po lewej stronie) opcję **WYLOGUJ**.

W razie jakichkolwiek pytań, proszę o kontakt: Małgorzata Tymorek, tel.: 022 630 98 01-04, e-mail: <u>mtymorek@kig.pl</u>